## 网站连接安全性问题&HTPPS协议与CA证书问题

TheBackEndRoach 于 2025-03-23 19:54:11 发布

#### 问题产生场景与处理:

【问题】: 你的网站使用HTTP协议的URI访问时浏览器提示 "**您并未安全地连接至此网站。您至此网站的连接非私密。您提交的信息可能被其他人看到(例如密码、邮件、 信用卡等)。**" 怎么办?

# 浴不安全 www.bl ia

连接安全性:www.blagereet.comia

### 🗟 您并未安全地连接至此网站。

您至此网站的连接非私密。您提交的信息可能被其他人看到(例 如密码、邮件、信用卡等)。

### 更多信息

<

CSDN @TheBackEndRoach

【答案】:给网站(域名申请/购买一个CA证书),让网站支持HTTPS协议,然后你用HTTPS协议的URIf访问网站就不会有这个提示了。

注:下面教程需要用到Nginx Proxy Manager软件,可以提前下载并安装备用。

官网: Nginx Proxy Manager

#### 一,CA证书网站推荐

CA证书网站: httpsok-SSL证书自动续期

推荐这个网站,可以免费申请CA证书,学生党直接冲!当然富哥也可以选择付费购买。

https://blog.csdn.net/qq\_62812192/article/details/146459288

内容来源:csdn.net 作者昵称:TheBackEndRoach 原文链接:https://blog.csdn.net/qq\_62812192/article/details/146459288 作者主页:https://blog.csdn.net/qq\_62812192

#### 二,解决问题的步骤

2

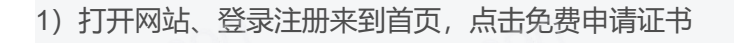

| httpsok          |                                           |                  | 帮助文档                                    | 联系客服    |
|------------------|-------------------------------------------|------------------|-----------------------------------------|---------|
| □ 首页概览 服务管理      | Hi Pure 橙,欢迎回来! 👋<br>让SSL证书申请部署更简单,从此不再为证 | E书过期而忧虑。         |                                         |         |
| Ea 证书管理          | 申请免费SSL证书                                 | CDN              | OSS(对象存储)                               | LB      |
| <b>\$9</b> 自动部署  | 1分钟快速申请                                   | 自动部署SSL证书        | 自动部署SSL证书                               | 自i      |
| ⑦ 证书监控           |                                           |                  | 「「「」「」「」「」「」「」「」」「」「」」「」」「」」「」」「」」「」」「」 |         |
| 会员权益             | 支持通配符域名                                   | 支持阿里云、腾讯云、火山引擎、七 | 支持阿里云、腾讯云、火山引擎、七                        | 支持      |
| ◎ 订阅服务           | Zerossi, Let's Encrypt, Google            | 牛云、毕乃云、日度督能云寺    | +∽<br>CSDN @TheBackEr                   | ndRoach |
| )填写网站信息、选择证书类型、厂 | 商                                         |                  |                                         |         |
|                  |                                           |                  |                                         |         |

内容来源:csdn.net 作者昵称:TheBackEndRoach 原文链接:https://blog.csdn.net/qq\_62812192/article/details/14644 作者主页:https://blog.csdn.net/qq\_62812192

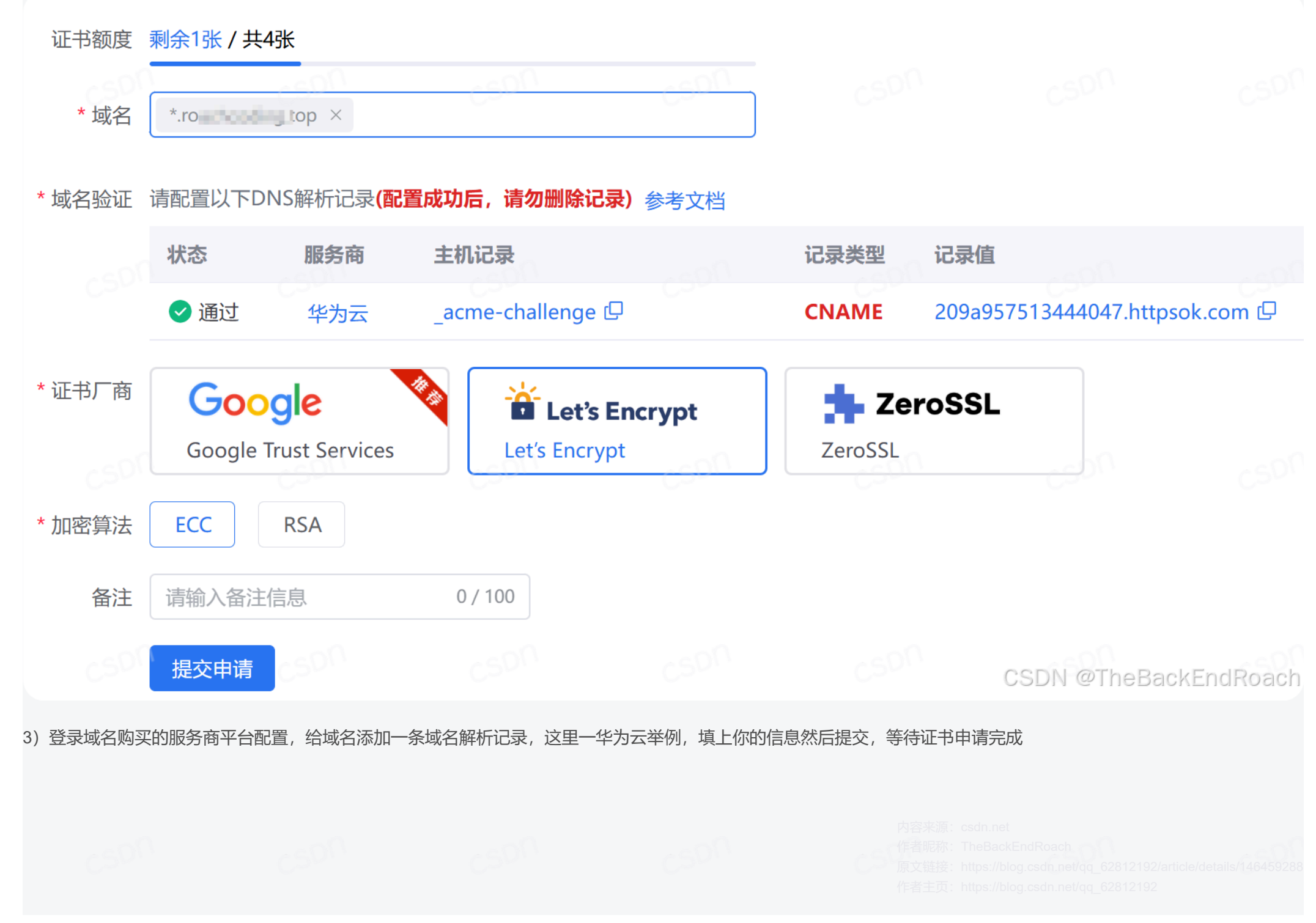

|             | NAWEI 华为云                                                                                                    | 控制台                                                      |                                                    |                                         |                                 | Q 搜索云服                            | 备案     | 会 资源                              | 费用                     | 企业           | 工具 | 工单 | Σ ( | Ĵ (3) | ⑪ 简体        |                       | nyioe | bh |
|-------------|----------------------------------------------------------------------------------------------------|----------------------------------------------------------|----------------------------------------------------|-----------------------------------------|---------------------------------|-----------------------------------|--------|-----------------------------------|------------------------|--------------|----|----|-----|-------|-------------|-----------------------|-------|----|
| く  <br>解析记録 | roating in the second second | <b>ng lop</b><br>寻入/导出 标                                 | 签  监控                                              | DNSSEC                                  | 日志                              | CSD                               |        | roachcodir<br><b>添加记录</b><br>记录类型 | ng.top<br><b>集</b> □ 寿 | 閉助文档         |    |    | cS  | DU    | 快速添加的       | 邮箱解析                  | ×     | (  |
|             | 为了提升全<br>华为云提供<br>您需要在域<br>修改域名D                                                                                                    | 球DNS解析体验,华<br>: 域名检测功能,为您<br>洺注册控制台->域名i<br>NS服务器的生效时间   | 为云推出新的NS地址<br>快速验证域名解析员<br>羊情页把域名的DNS<br>请以域名服务商处的 | L。 查看详情<br>哲生效。<br>服务器改成:ns<br>说明为准。 查看 | 1.huaweicloud-dns.org<br>解析生效时间 | , ns1.huaweicloud-dns.net, n      | ,<br>, | CNAME -<br>主机记录                   | - 将域名指<br>allenge      | 向另外一个        | 域名 |    |     |       | .roachcod   | ✓ ing.top             |       |    |
|             | 可以添加495~<br>添加记录集                                                                                                    | <ul> <li>记录集。</li> <li>快速添加解析</li> <li>검搜索、过滤</li> </ul> | F SDN<br>删除                                        |                                         | CSDN<br>暂停                      |                                   |        | 线路类型 (<br>全网默认                    | <u>୭</u> ୦             | SDN          |    |    |     |       |             | ~                     |       |    |
|             | 」<br><b>域名</b> 令                                                                                                    | 状态                                                       | 记录类型(                                              | → 标签                                    | 线路类型                            | TTL (秒) 记录<br>ns1.1               | Ē      | TTL (秒) 300                       | $\mathbb{D}$           |              |    |    |     |       |             |                       |       |    |
|             | - Sectored                                                                                                    | g 🔮 正常                                                   | NS                                                 |                                         | 全网默认                            | ns1.1<br>172800<br>ns1.1<br>ns1.1 |        | 209a                              | 10444547               | 7.httpsok.co | om |    |     |       |             |                       |       |    |
|             | roa                                                                                                    | g 🕑 正常                                                   | SOA                                                |                                         | 全网默认                            | 300 ns1.l                         |        |                                   |                        |              |    | C  | SDN | @Th   | 取消<br>eBack | <sub>确定</sub><br>EndR | oac   |    |
| 3) 到证       | E书管理页                                                                                                    | 面下载刚才的申                                                  | ∃请的证书, 扌                                           | <b>F解压zip文</b> (                        | 牛备用                             |                                   |        |                                   |                        |              |    |    |     |       |             |                       |       |    |
|             |                                                                                                    |                                                          |                                                    |                                         |                                 |                                   |        |                                   |                        |              |    |    |     |       |             |                       |       |    |
|             |                                                                                                    |                                                          |                                                    |                                         |                                 |                                   |        |                                   |                        |              |    |    |     |       |             |                       |       |    |

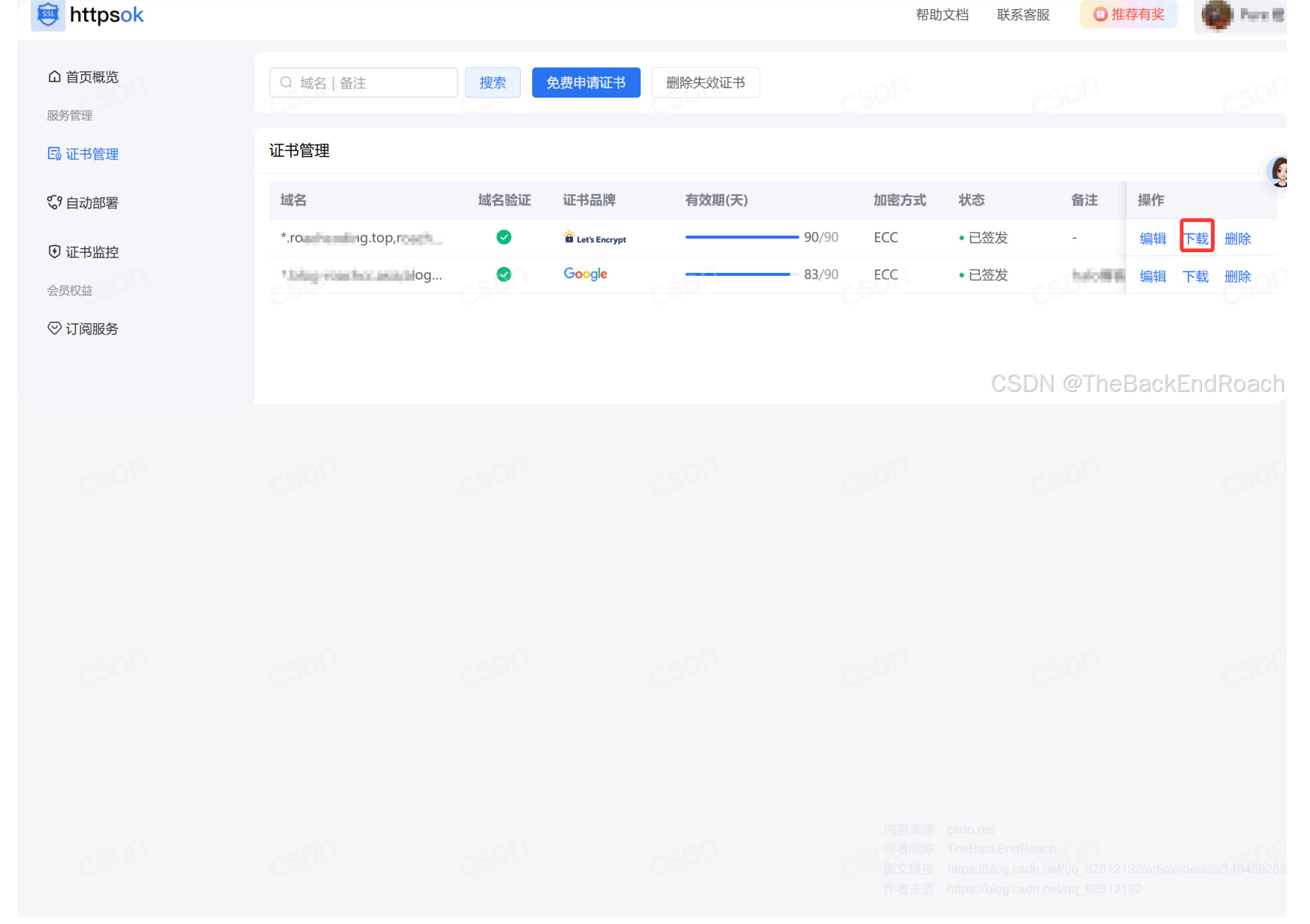

下载证书

### 请根据您的服务器类型选择证书下载:

| 服务类型         | 证书格式 ⑦        | 操作        |                                                                                                    |
|--------------|---------------|-----------|----------------------------------------------------------------------------------------------------|
| Nginx        | pem 🗗 / key 🗗 | zip tar.g | gz 帮助 cson                                                                                                    |
| Apache       | crt D / key D | zip tar.g | gz 帮助                                                                                                    |
| 宝塔           | pem 🗗 / key 🗗 | zip tar.g | gz 帮助                                                                                                    |
| 群晖(Synology) | pem @ / key @ | zip tar.g | JZ                                                                                                    |
| Tomcat       | pfx           | zip tar.g | gz 帮助                                                                                                    |
| IIS          | pfx           | zip tar.g | gz 帮助                                                                                                    |
| JKS          | jks           | zip tar.g | jz 帮助                                                                                                    |
| 其他           | pem @ / key @ | zip tar g | 客来源:csdn.net<br>研究:TheBackEndRoach<br>使定接:https://blog.csdn.net/qq_62812192/article/details/1-<br>转主页:https://blog.csdn.net/qq_62812192 |

Х

#### 4) 打开网站部署的服务器,安装Nginx Proxy Manager(略),打开Nginx Proxy Managerb并登录到后台,为网站配置反向代理和CA证书

| Nginx Proxy Manager                   |                     |                                |     |                                    | A               | dmin<br>dministrator |
|---------------------------------------|---------------------|--------------------------------|-----|------------------------------------|-----------------|----------------------|
| 奋 Dashboard   및 Hosts   合 Ac          | ccess Lists D SSL ( | Certificates 뽔 Users 印 Audit I | _og |                                    |                 |                      |
| SSL Certificates                      |                     | cspn                           |     | Q Search Certificate.              | (?) Add SSL Cer | tificate             |
| httpsOK-2<br>Created: 16th March 2025 | i                   | CERTIFICATE PROVIDER           |     | EXPIRES<br>14th June 2025, 9:33 am | Custom          | )<br>kEnidRoacl      |
|                                       |                     |                                |     |                                    |                 |                      |
|                                       |                     |                                |     |                                    |                 |                      |
|                                       |                     |                                |     |                                    |                 |                      |

CSDN @TheBackEndRoach

## Add Custom Certificate X A Key files protected with a passphrase are not supported. Name \* httpsOK的免费证书 Certificate Key \* Choose file Browse 选择刚才下载的key文件 9:33 Certificate \* Choose file Browse 选择刚才下载的pem文件 **Intermediate Certificate** Choose file Browse **kEndR** og.csd log.csd

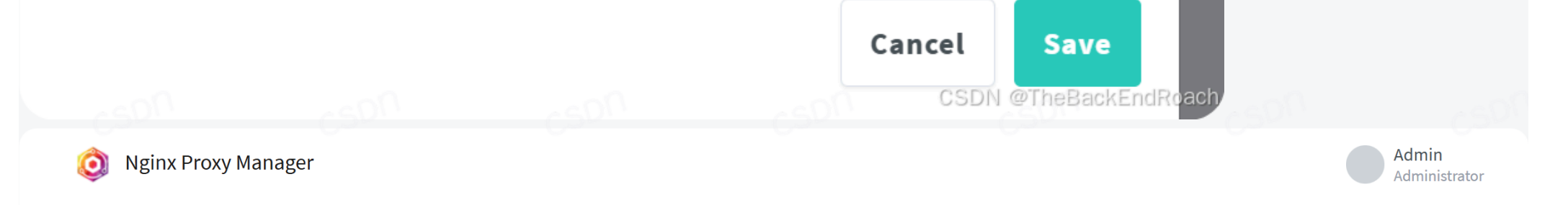

| Proxy Hosts                 |              |             | Q Search Ho | st                          | Add Proxy Host |
|-----------------------------|--------------|-------------|-------------|-----------------------------|----------------|
| SOURCE                      | DESTINATION  | SSL         | ACCESS      | STATUS                      |                |
| a mber 2024                 | http:/90     | Custom      | Public      | • Online                    | :              |
| mber 2024                   | http:/       | CSON Custom | Public      | • Online                    | :<br>ئى        |
| h 2025                      | http:/ 90    | HTTP only   | Public      | <ul> <li>Unknown</li> </ul> | :              |
| Created: 14th December 2024 | http://///90 | Custom      | Public      | • Online                    | 9<br>9<br>9    |

CSDN @TheBackEndRoach

作者昵称: TheBackEndRoach 原文链接: https://blog.csdn.net/qq\_62812192/article/details/1464592 作者主页: https://blog.csdn.net/qq\_62812192

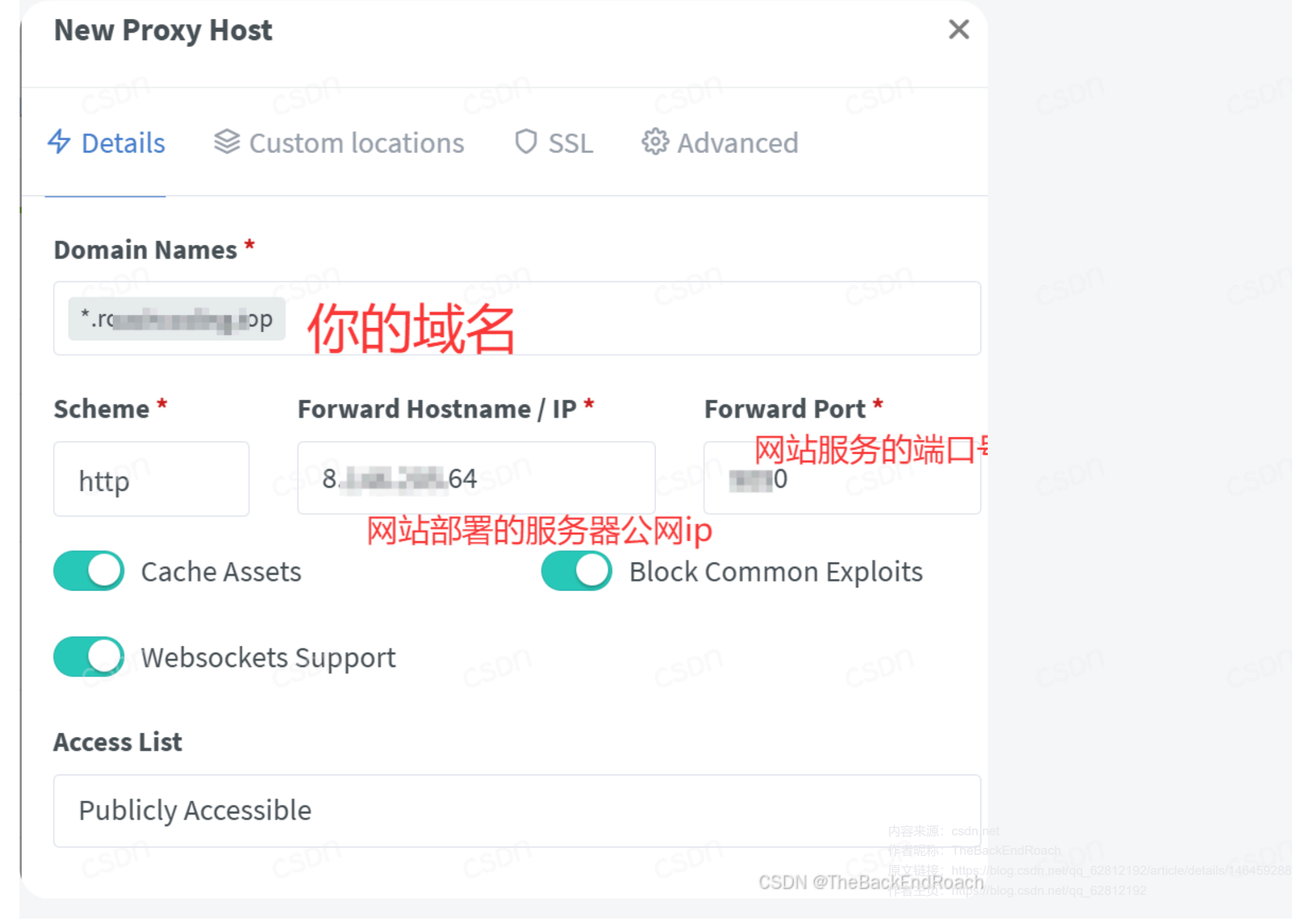

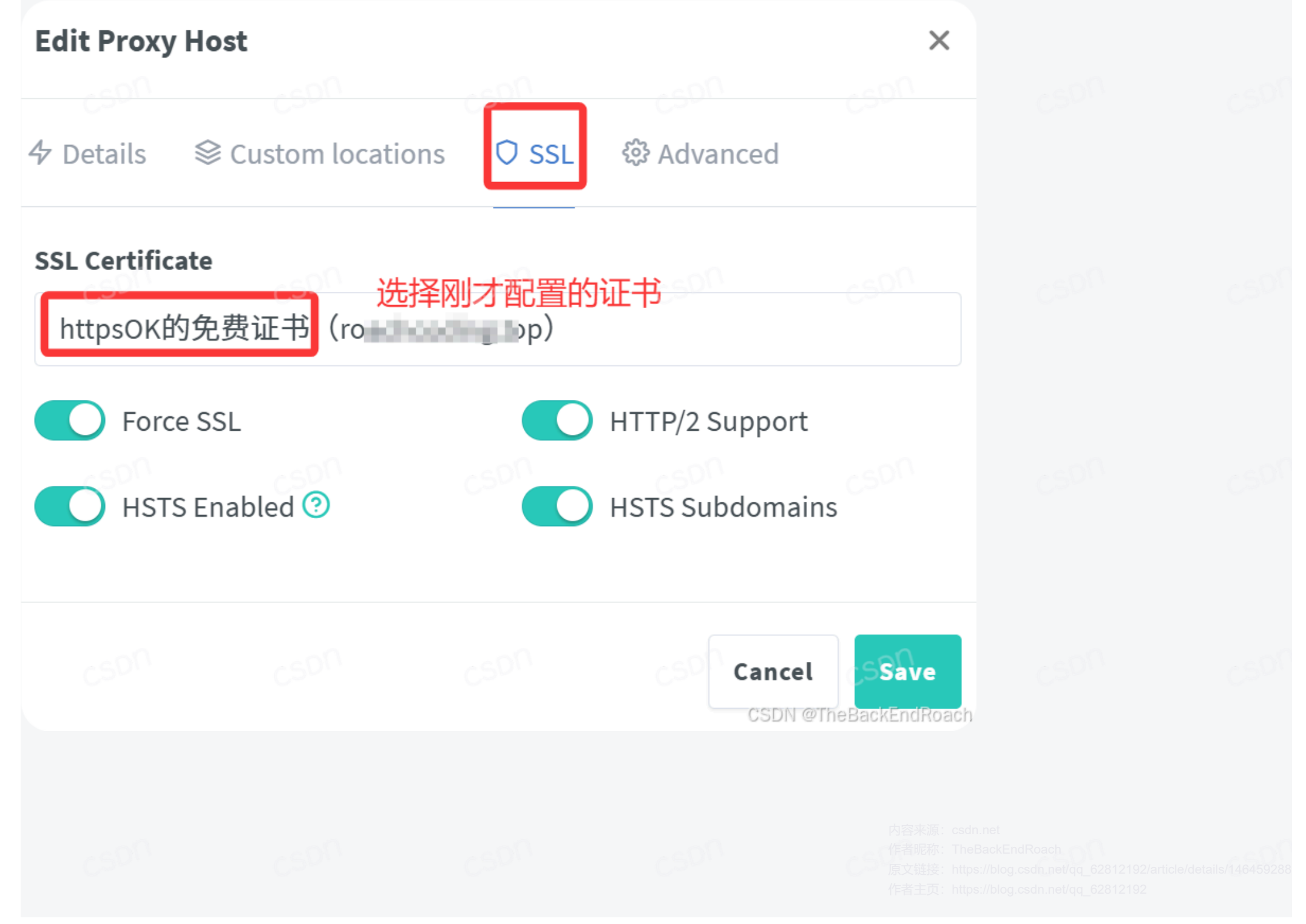

5) 验证是否配置成功,当使用https协议访问网页安全提示即安装成功

| ≏ https://ww           | p                     |  |  |
|------------------------|-----------------------|--|--|
| reachcoding op         | × 408                 |  |  |
| 合 连接安全                 | son >                 |  |  |
| ☑ 弹出式窗口和重定向<br>允许 (默认) |                       |  |  |
| Cookie 和网站数据           | son<br>>              |  |  |
| ☞ 网站设置                 | CSDN @TheBackEndRoach |  |  |
| 三,特殊情况                 |                       |  |  |

6)访问网站后 提示"**无法访问此网站**",那么可以在Nginx Proxy Manager中再添加1条反向代理(用"\*"、"www"做二级域名),CA证书用同一份即可

### 无法访问此网站

网址为 https://www\_manifes.op/ 的网页可能暂时无法连接,或者它已永久性地移动 到了新网址。

ERR\_SSL\_UNRECOGNIZED\_NAME\_ALERT

CSDN @TheBackEndRoach

内容来源:csdn.net 作者昵称:TheBackEndRoach 原文链接:https://blog.csdn.net/qq\_62812192/article/details/146459 作者主页:https://blog.csdn.net/qq\_62812192

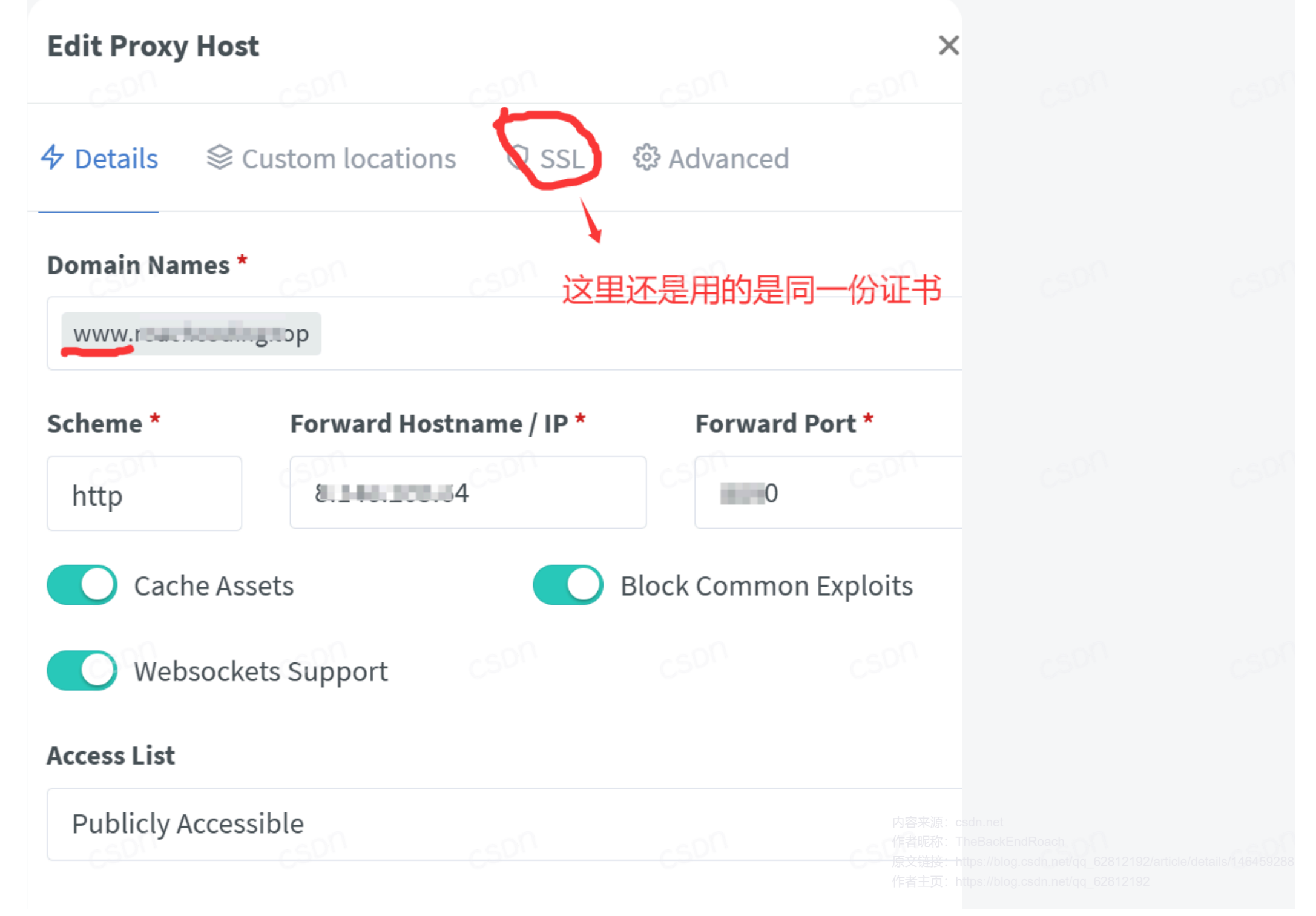

CSDN @TheBackEndRoach

7)在此尝试用HTTPS协议访问就**成功了!** 

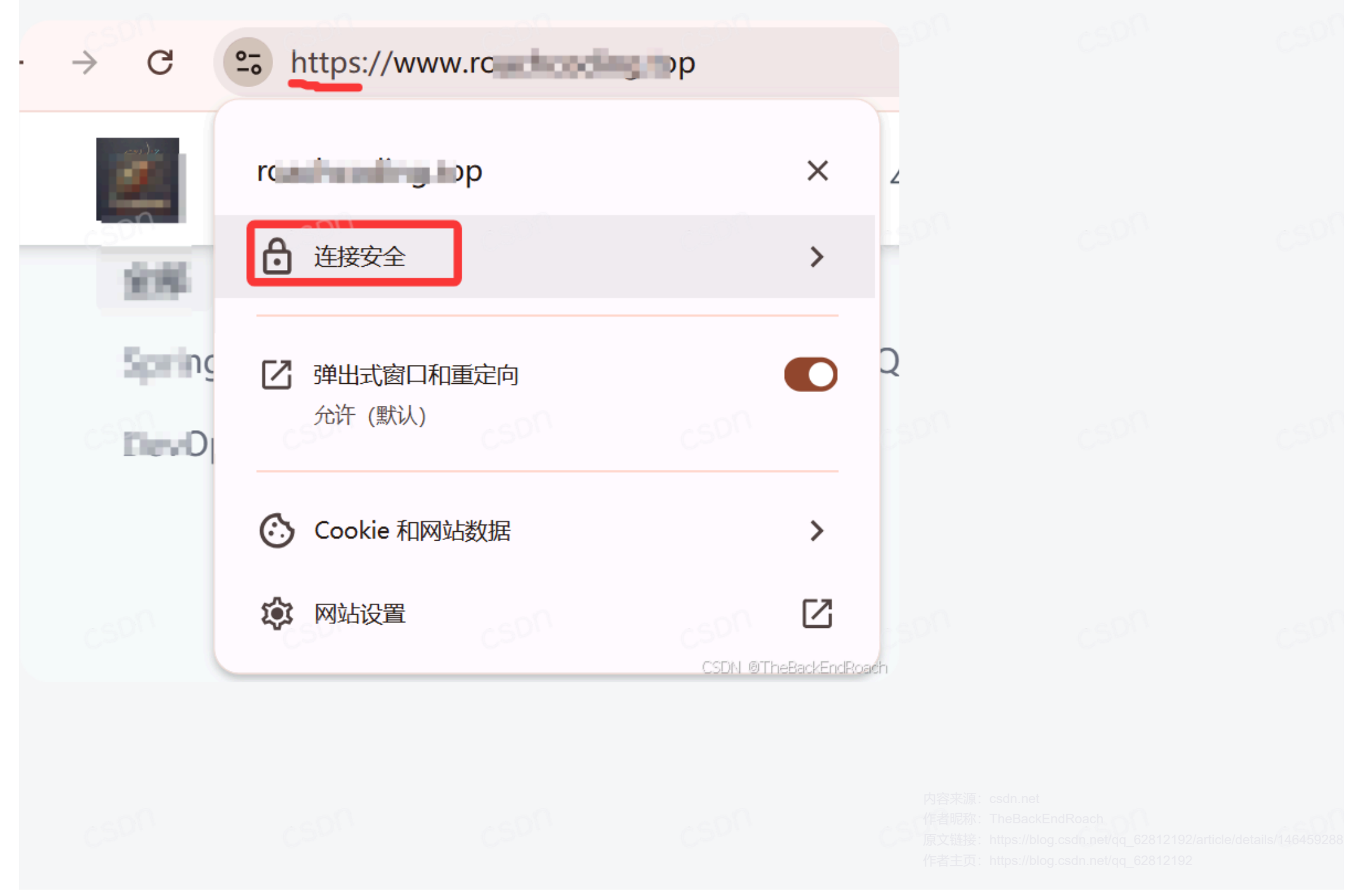